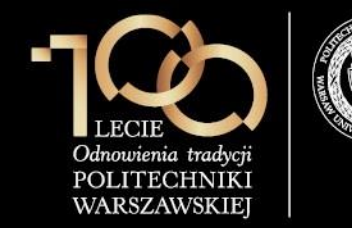

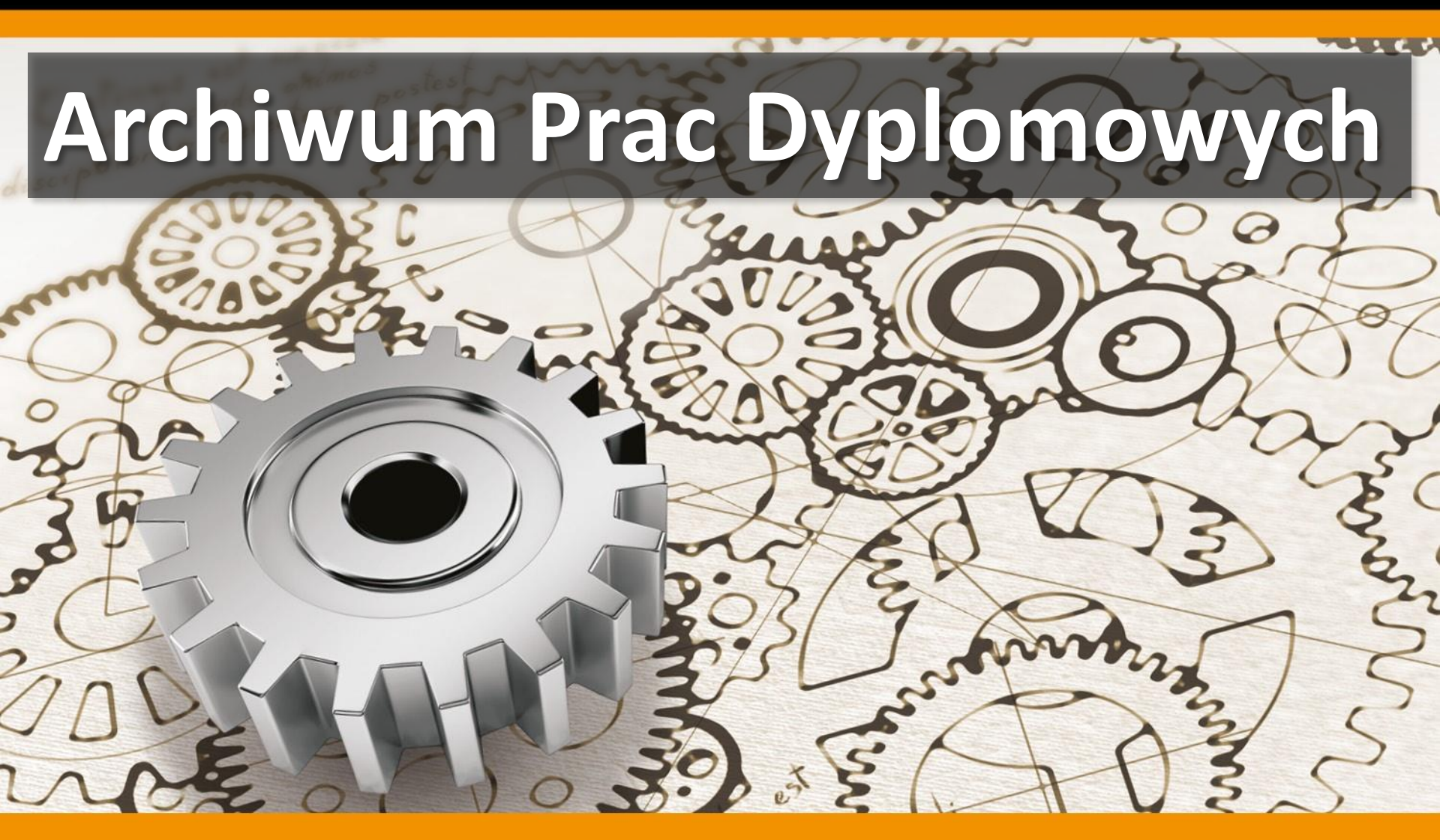

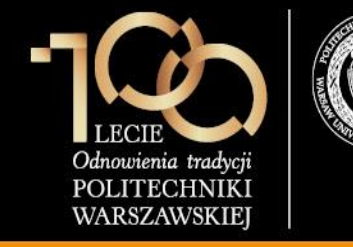

### Archiwum Prac Dyplomowych - Wstęp

- Archiwum Prac Dyplomowych (w skrócie: **APD**) jest jednym z wielu serwisów internetowych współpracujących z systemem USOS.
- Aplikacja ta pełni rolę katalogu i repozytorium elektronicznych wersji prac powstających na uczelni. Wraz z każdą pracą przechowywane są powiązane z nią szczegółowe informacje takie jak nazwiska autorów, kierujących pracami (określanych w APD mianem opiekunów prac) i recenzentów, recenzje oraz ocena z pracy.
- Zasadniczą funkcją serwisu APD, oprócz archiwizowania i udostępniania prac, jest wspomaganie procedury ich składania i archiwizacji w systemie. W czynności te zaangażowanych jest kilka osób (autorzy, opiekunowie pracy, recenzenci), które na określonych etapach obsługi pracy mają obowiązek wykonania pewnych zadań.
- APD pomaga skoordynować i ułatwia te działania definiując składający się z wykonywanych przez kolejne osoby kilku kroków proces obsługi prac, którego przejście jest konieczne do poprawnego zarchiwizowana pracy w systemie.

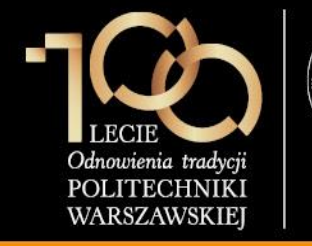

Student loguje się do

pod adresem

na link zaloguj się

logowania.

znajdujący się na pasku

### POLITECHNIKA WARSZAWSKA

**1.** Wpisanie danych pracy

Politechnika Warszawska - Centralny System Uwierzytelniania zaloguj sie ₩ Archiwum Prac INFORMACJE | KATALOG Witamy w serwisie APD Politechniki Warszawskiej STRONA GŁÓWNA serwisu APD dostępnego KONTAKT Hasła do serwisów USOSWeb i APD Aby zalogować się do serwisu USOSWeb/APD należy wprowadzić numer PESEL jako login oraz hasło. W przypadku osób, które nie posiadają https://apd.usos.pw.edu.pl numeru PESEL, należy zgłosić się do Dziekanatu Swojego Wydziału w celu otrzymania loginu oraz hasła do serwisów USOSWeb/APD. Studenci pierwszego roku logują się używając własnego hasła z systemu Rekrutacja PW, natomiast studenci wyższych lat, którzy do tej pory nie korzystali z serwisu USOSWeb lub APD, logują się hasłem startowym utworzonym według następującego algorytmu: używając loginu i hasła do 1. dwie pierwsze litery miejsca urodzenia (małe litery) 2. ostatnie 3 cyfry numeru albumu (indeksu) serwisu USOSWeb, klikając 3. znak specjalny zależny od ostatniej cyfry numeru albumu (indeksu): 0 - ), 1 - !, 2 - @, 3 - #, 4 - \$, 5 - %, 6 - ^, 7 - ?, 8 - \*, 9 - ( pierwsza litera imienia ojca (duża litera) 5. pierwsza litera imienia matki (duża litera) Uwaga: W haśle nie występują polskie znaki - zostały one zamienione na znaki "bez ogonków", czyli przykładowo zamiast Ł w haśle występuje L. Przykładowo: Student Jan Kowalski urodzony w Warszawie, posiadający numer albumu 123456 o imionach rodziców Łucja, Adam posługuje się hasłem startowym: wa456^AL Po zalogowaniu się do serwisu, należy zmienić hasło (link "zmień hasło" znajduje się w prawym górnym rogu paska logowania). W przypadku zapomnienia hasła, należy spróbować odzyskać hasło samodzielnie, wykonując procedurę odzyskiwania w aplikacji dostępnej pod adresem. W przypadku braku wystarczających danych w systemie, bądź braku możliwości samodzielnego odzyskania hasła, należy zgłosić się do Dziekanatu Swojego Wydziału. Helpdesk techniczny nie wykonuje resetu haseł. Podrecznik APD Podręcznik dotyczący obsługi APD jest dostępny po zalogowaniu do APD, w menu INFORMACJE i wybraniu zakładki Materiały. Archiwum Prac Dyplomowych Najlepiej działa z przeglądarką 🕘 FIREFOX :: APD 6.1.0.0-1 (2015-07-03) :: kontakt

12

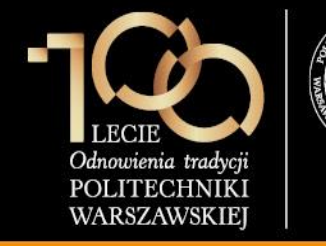

#### 1. Wpisanie danych pracy

Po zalogowaniu do APD student klika w **tytuł pracy dyplomowej** w rubryce **Zadania**.

| D Moje prace - Politechnika                             | . × +                                                             |                             |                                                              |                             |                  |                     |          | - 🗆         |     |
|---------------------------------------------------------|-------------------------------------------------------------------|-----------------------------|--------------------------------------------------------------|-----------------------------|------------------|---------------------|----------|-------------|-----|
| https://apdtst.usos.pw.e                                | du.pl/pl/my-apd/                                                  | ⊽ <b>C'</b> Q               | Szukaj                                                       | ☆ 自                         | +                | Â                   |          | ABP 👻       |     |
| <b>technika Warszawska</b> - Centra                     | alny System Uwierzytelniania                                      |                             | Zalogowany uży                                               | rtkownik: Jar               | Kowals           | s <b>ki   z</b> mie | eń hasło | wyloguj     | j s |
| rchiwum Prac                                            |                                                                   |                             |                                                              |                             |                  |                     |          | X           |     |
| lic mgr ar                                              | IN                                                                | FORMACJE   KATALOG   N      | IOJE PRACE                                                   |                             |                  |                     |          |             |     |
| SKRÓTY                                                  | Moje prace i zadania                                              |                             |                                                              |                             |                  |                     |          |             |     |
| IAIL                                                    |                                                                   |                             |                                                              |                             |                  |                     |          |             |     |
| JE PRACE                                                | Ta strona zawiera podglad Twoid                                   | ch prac (lewa kolumna) o    | raz zadań (prawa kolumna).                                   | Prace i zao                 | lania            |                     |          |             |     |
| cencjackie i<br>nagisterskie<br>nautor                  | pogrupowane są w zależności od<br>najwyżej 3 prace o najpowszej d | l Twojej roli i rodzaju czy | nności do wykonania. Każdy<br>zyć wiecej prac. kliknij pazwo | podgląd za<br>e roli lub za | wiera o<br>dania | 0                   |          |             |     |
|                                                         |                                                                   | ,,,,,,,                     | -,                                                           |                             |                  |                     |          |             |     |
| icencjackie i<br>magisterskie<br>▶ uzupełnij informacje | Prace licencjackie i magisterskie                                 |                             | Zadania                                                      |                             |                  |                     |          |             |     |
| JE DYPLOMY                                              | AUTOR                                                             | niezłożone                  | UZUPEŁNIJ INFORMACJE                                         |                             |                  |                     |          | i           | ĺ   |
|                                                         | Projekt osiedla akademickiego                                     |                             | Projekt osiedla akademic                                     | kiego                       |                  |                     |          |             |     |
|                                                         |                                                                   |                             |                                                              |                             | Mo               | ja stror            | na w ka  | atalogu l   | E   |
|                                                         |                                                                   |                             |                                                              |                             |                  |                     |          |             |     |
|                                                         |                                                                   |                             |                                                              |                             |                  |                     |          |             |     |
| /um Prac Dyplomowych                                    |                                                                   |                             | Najlepiej działa z przeglądarka                              | 🥹 FIREFOX                   | :: APD           | 5.4.6.0-4           | (2014-07 | 7-01) :: ko | )   |
|                                                         |                                                                   |                             |                                                              |                             |                  |                     |          |             |     |

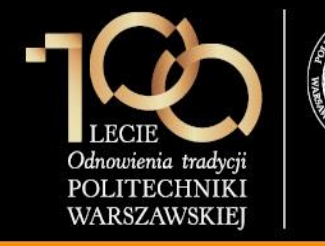

#### 1. Wpisanie danych pracy

Następnie student klika PRZEJDŹ DO DODAWANIA PLIKÓW.

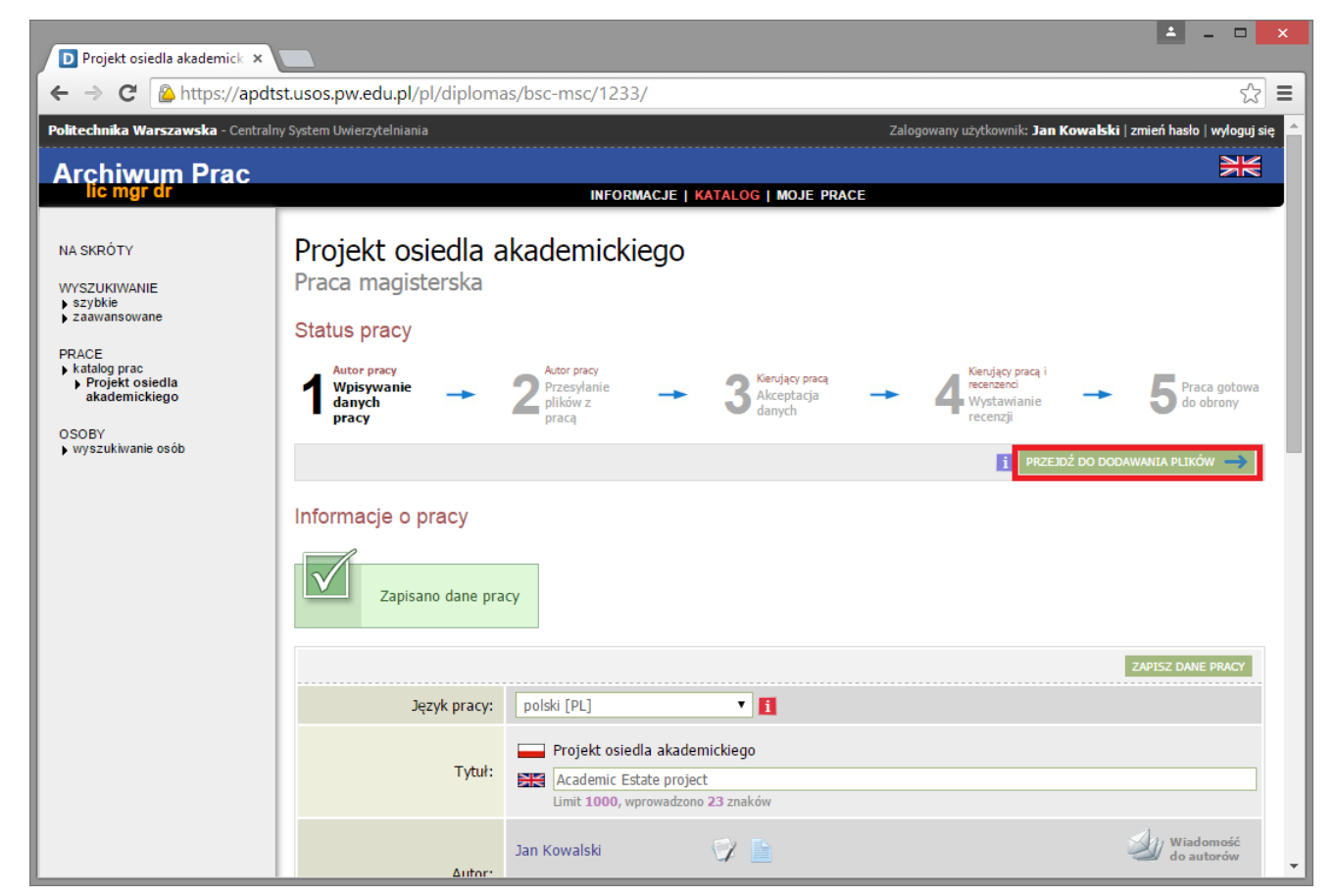

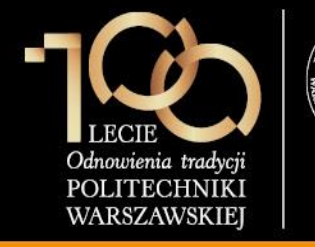

2. Przesłanie plików z pracą

Student wybiera rodzaj pliku Praca, wskazuje plik z pracą po kliknięciu przycisku Wybierz plik, ustawia język zawartości (domyślnie polski) oraz klika DODAJ DO ZESTAWU.

#### Uwaga:

Nazwa pliku nie może zawierać kropki.

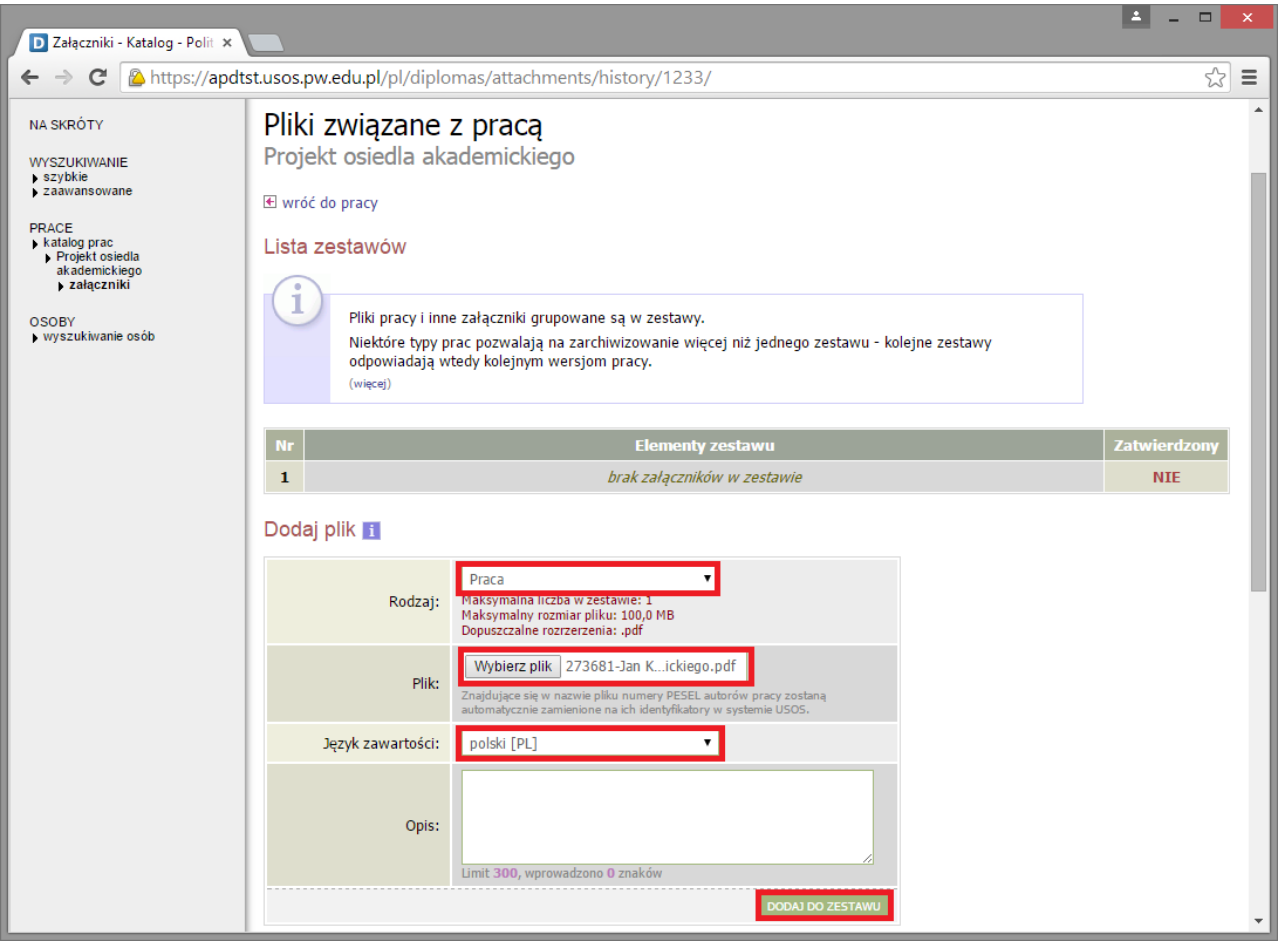

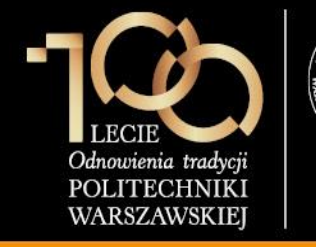

#### 2. Przesłanie plików z pracą

#### Następnie student klika przycisk **PRZEKAŻ DO** ZATWIERDZENIA PRZEZ OPIEKUNA.

Jest to ostatnia czynność, którą wykonuje student.

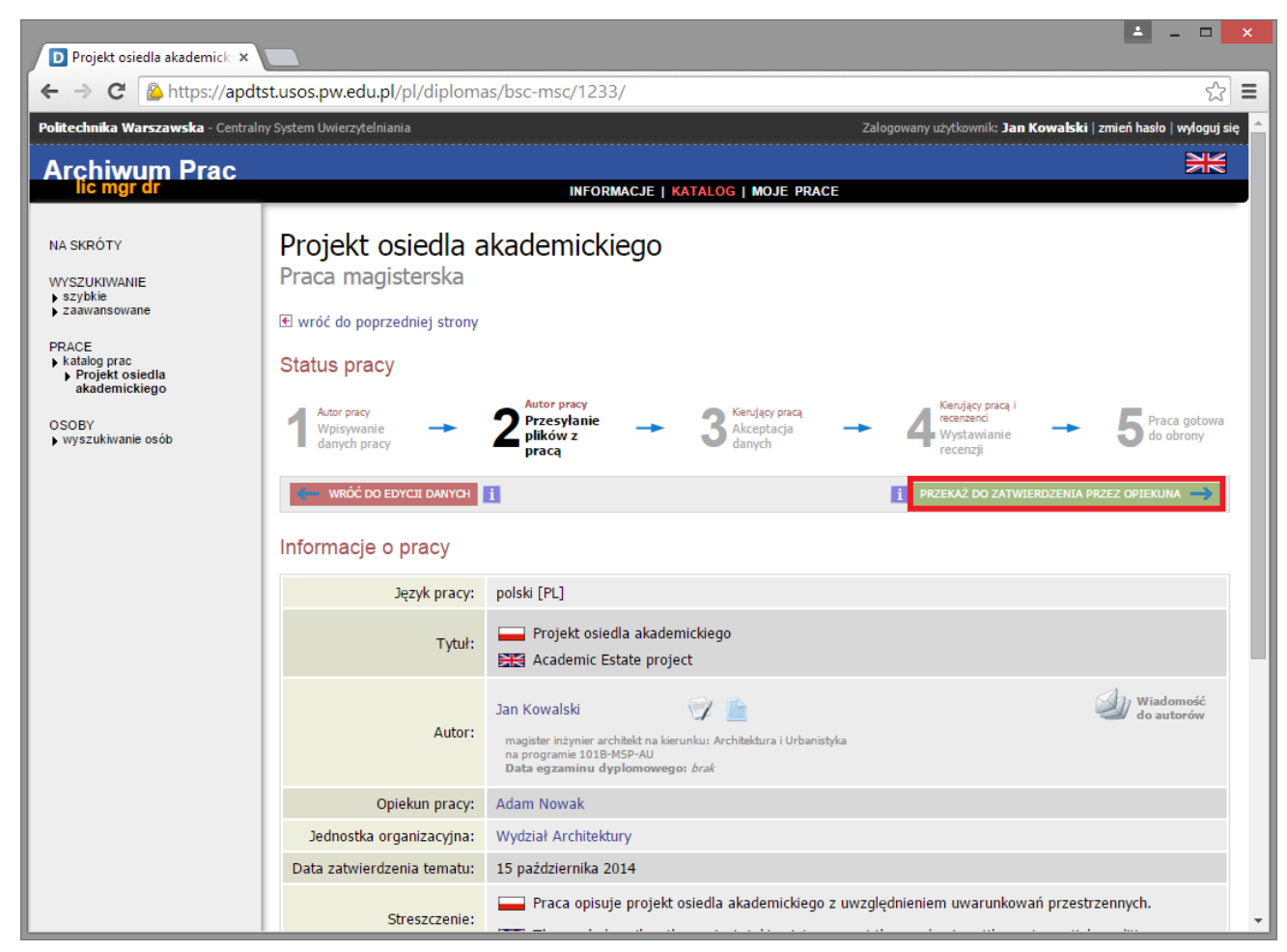

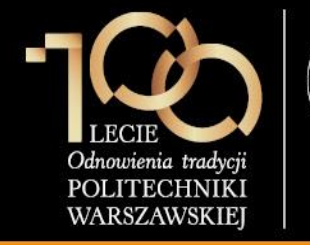

Promotor (opiekun pracy) loguje się do serwisu APD dostępnego pod adresem https://apd.usos.pw.edu.pl używając loginu i hasła do serwisu USOSWeb, klikając na link zaloguj się znajdujący się na pasku logowania.

#### 3. Akceptacja pracy w serwisie APD \_ 🗆 D Strona główna - Informacj... 🛪 V C Q Szukaj https://apd.usos.pw.edu.pl/pl/ ☆ 自 Politechnika Warszawska - Centralny System Uwierzytelniania Nie jesteś zalogo zaloguj sie × Archiwum Prac INFORMACJE I KATALOG I MOJE PRACE Witamy w serwisie APD Politechniki Warszawskiej STRONA GŁÓWNA KONTAKT Hasła do serwisów USOSWeb i APD Aby zalogować się do serwisu USOSWeb/APD należy wprowadzić numer PESEL jako login oraz hasło. W przypadku osób, które nie posiadaja numeru PESEL, należy zgłosić sie do Dziekanatu Swojego Wydziału w celu otrzymania loginu oraz hasła do serwisów USOSWeb/APD. Studenci pierwszego roku logują się używając własnego hasła z systemu Rekrutacja PW, natomiast studenci wyższych lat, którzy do tej pory nie korzystali z serwisu USOSWeb lub APD, logują się hasłem startowym utworzonym według następującego algorytmu: 1. dwie pierwsze litery miejsca urodzenia (małe litery) 2. ostatnie 3 cvfrv numeru albumu (indeksu) 3. znak specjalny zależny od ostatniej cyfry numeru albumu (indeksu): 0 - ), 1 - !, 2 - @, 3 - #, 4 - \$, 5 - %, 6 - ^, 7 - ?, 8 - \*, 9 - ( 4. pierwsza litera imienia ojca (duża litera) 5. pierwsza litera imienia matki (duża litera) Uwaga: W haśle nie występują polskie znaki - zostały one zamienione na znaki "bez ogonków", czyli przykładowo zamiast Ł w haśle występuje L. Przykładowo: Student Jan Kowalski urodzony w Warszawie, posiadający numer albumu 123456 o imionach rodziców Łucja, Adam posługuje się hasłem startowym: wa456^AL Po zalogowaniu się do serwisu, należy zmienić hasło (link "zmień hasło" znajduje się w prawym górnym rogu paska logowania). W przypadku zapomnienia hasła, należy spróbować odzyskać hasło samodzielnie, wykonując procedurę odzyskiwania w aplikacji dostępnej pod adresem. W przypadku braku wystarczających danych w systemie, bądź braku możliwości samodzielnego odzyskania hasła, należy zgłosić się do Dziekanatu Swojego Wydziału. Archiwum Prac Dyplomowych Najlepiej działa z przeglądarką 🕘 FIREFOX :: APD 5.4.6.0-4 (2014-07-01) :: kontakt

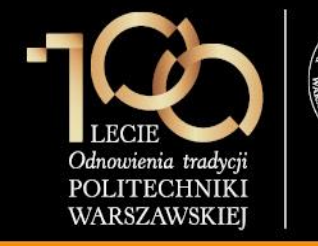

W formularzu logowania promotor wprowadza Identyfikator, Hasło i klika ZALOGUJ.

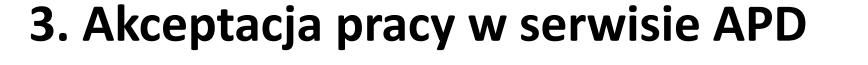

| 💫 System Uwierzytelniania P 🗙                                                                                                    |                 |
|----------------------------------------------------------------------------------------------------|-----------------|
| ← → C 🗈 https://usos-cas.usos.pw.edu.pl/castst/login?locale=pl&service=https%3A%2F%2Fapdtst.usos.pw.edu.pl%2Fpl%2Faut                | th%2Fcas%2I 숬 🗧 |
| System Uwierzytelniania Politechniki Warszawskiej                                                                                    | <u> </u>        |
| POLITECHNIKA WARSZAWSKA                                                                                                    | _               |
| Dla zachowania bezpieczeństwa, gdy zakończysz korzystanie z usług wymagających uwierzytelnienia, wyloguj się i zamknij przeglądarkę! |                 |
| Wprowadź swój identyfikator sieciowy i hasło                                                                                         |                 |
| Ukryj identyfikator                                                                                                    |                 |
| Identyfikator:                                                                                                    |                 |
| Hasło:                                                                                                    |                 |
| Ostrzegaj mnie przed zalogowaniem na innych serwerach                                                                                |                 |
| ZALOGUJ                                                                                                    |                 |
| Nie pamiętasz hasła? <u>Ustaw nowe.</u>                                                                                              |                 |
| Languages:<br>English Polish                                                                                                    |                 |
| Politechnika Warszawska, Pl. Politechniki 1, 00-661 Warszawa                                                                         | -               |

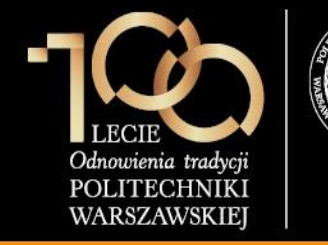

#### 3. Akceptacja pracy w serwisie APD

Po zalogowaniu do APD promotor klika w **tytuł pracy dyplomowej** w rubryce **Zadania**.

| D Moje prace - Politechnika                                                | × +                                                                                                    |                      |                               |                         |            |                 | - □           | ×       |  |  |
|----------------------------------------------------------------------------|----------------------------------------------------------------------------------------------------|----------------------|-------------------------------|-------------------------|------------|-----------------|---------------|---------|--|--|
| A https://apdtst.usos.pw.edu                                               | <b>ı.pl</b> /pl/my-apd/                                                                                                    | ⊽ ⊄                  | 🔍 Szukaj                      | ☆自                      | +          | <b>î</b> 4      | ABP 👻         | ≡       |  |  |
| Politechnika Warszawska - Central                                          | ny System Uwierzytelniania                                                                                                    |                      | Zalogowany u                  | żytkownik: <b>Jan I</b> | Kowalski   | i   zmień hasł  | o   wyloguj   | się ^   |  |  |
| Archiwum Prac                                                              |                                                                                                    |                      |                               |                         |            |                 |               |         |  |  |
|                                                                            |                                                                                                    | INFORMACJE   KATALOG | MOJE PRACE                    |                         |            |                 |               |         |  |  |
| NA SKRÓTY                                                                  | Moje prace i zadania                                                                                                    |                      |                               |                         |            |                 |               |         |  |  |
| U-MAIL                                                                     |                                                                                                    |                      |                               |                         |            |                 |               |         |  |  |
| MOJE PRACE<br>) licencjackie i<br>magisterskie<br>) autor                  | Ta strona zawiera podgląd Twoich prac (lewa kolumna) oraz zadań (prawa kolumna). Prace i zadania pogrupowane są w zależności od Twojej roli i rodzaju czynności do wykonania. Każdy podgląd zawiera co najwyżej 3 prace o najnowszej dacie złożenia. Aby zobaczyć więcej prac, kliknij nazwę roli lub zadania. |                      |                               |                         |            |                 |               |         |  |  |
| MOJE ZADANIA<br>▶ licencjackie i<br>magisterskie<br>▶ uzupełnij informacje | Prace licencjackie i magisters                                                                                                    | skie                 | Zadania                       |                         |            |                 |               |         |  |  |
| MOJE DYPLOMY                                                               | AUTOR                                                                                                    | niezłożo             | UZUPEŁNIJ INFORMACJ           | E                       |            |                 | i             |         |  |  |
|                                                                            | Projekt osiedla akademickiego                                                                                                    |                      | Projekt osiedla akadem        | ickiego                 |            |                 |               |         |  |  |
|                                                                            |                                                                                                    |                      |                               |                         | Moja       | strona w ł      | katalogu E    | •       |  |  |
| Archiwum Prac Dyplomowych                                                  |                                                                                                    |                      | Najlepiej działa z przeglądar | ką 😢 firefox            | :: APD 5.4 | l.6.0-4 (2014-( | )7-01) :: kor | ntakt 🗸 |  |  |

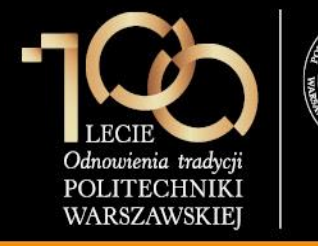

3. Akceptacja pracy w serwisie APD

Promotor weryfikuje:

- 1. streszczenie w języku polskim
- 2. streszczenie w języku angielskim
- 3. słowa kluczowe w języku polskim
- 4. słowa kluczowe w języku angielskim
- 5. plik z pracą

Jeśli powyższe elementy zostały zweryfikowane pomyślnie, promotor klika **PRZEJDŹ DO WPISANIA RECENZJI**, jeśli natomiast praca wymaga poprawek, promotor klika **PRZEKAŻ DO POPRAWY** (praca wraca do kroku 1 – student musi poprawić dane o pracy i wgrać nową wersję pliku).

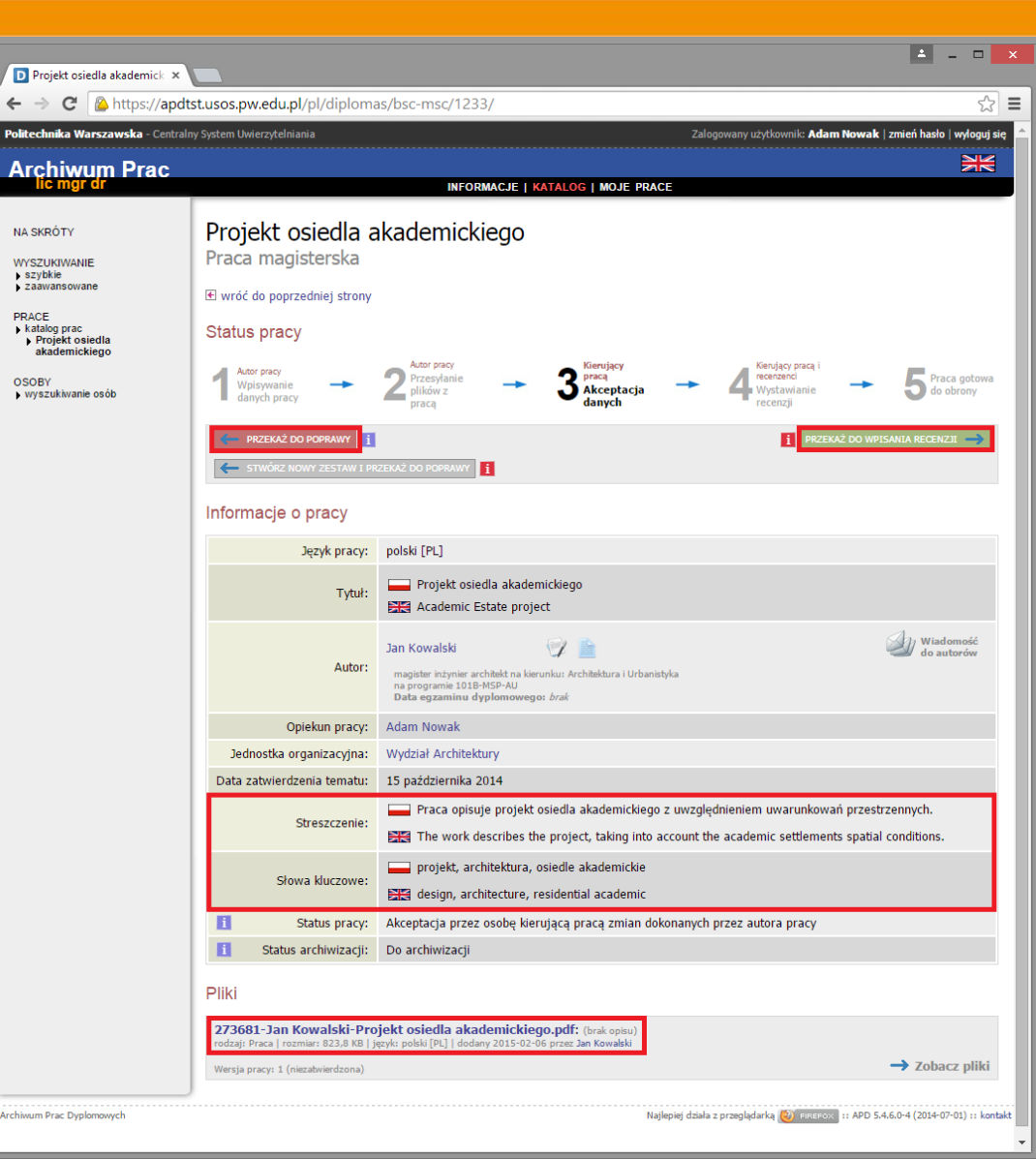

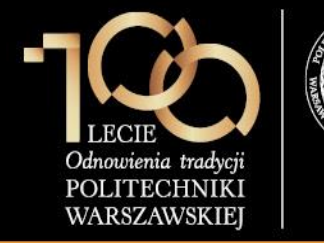

3. Akceptacja pracy w serwisie APD

Po obejrzeniu raportu z systemu OSA promotor ostatecznie zatwierdza pracę przez kliknięcie przycisku **OK**.

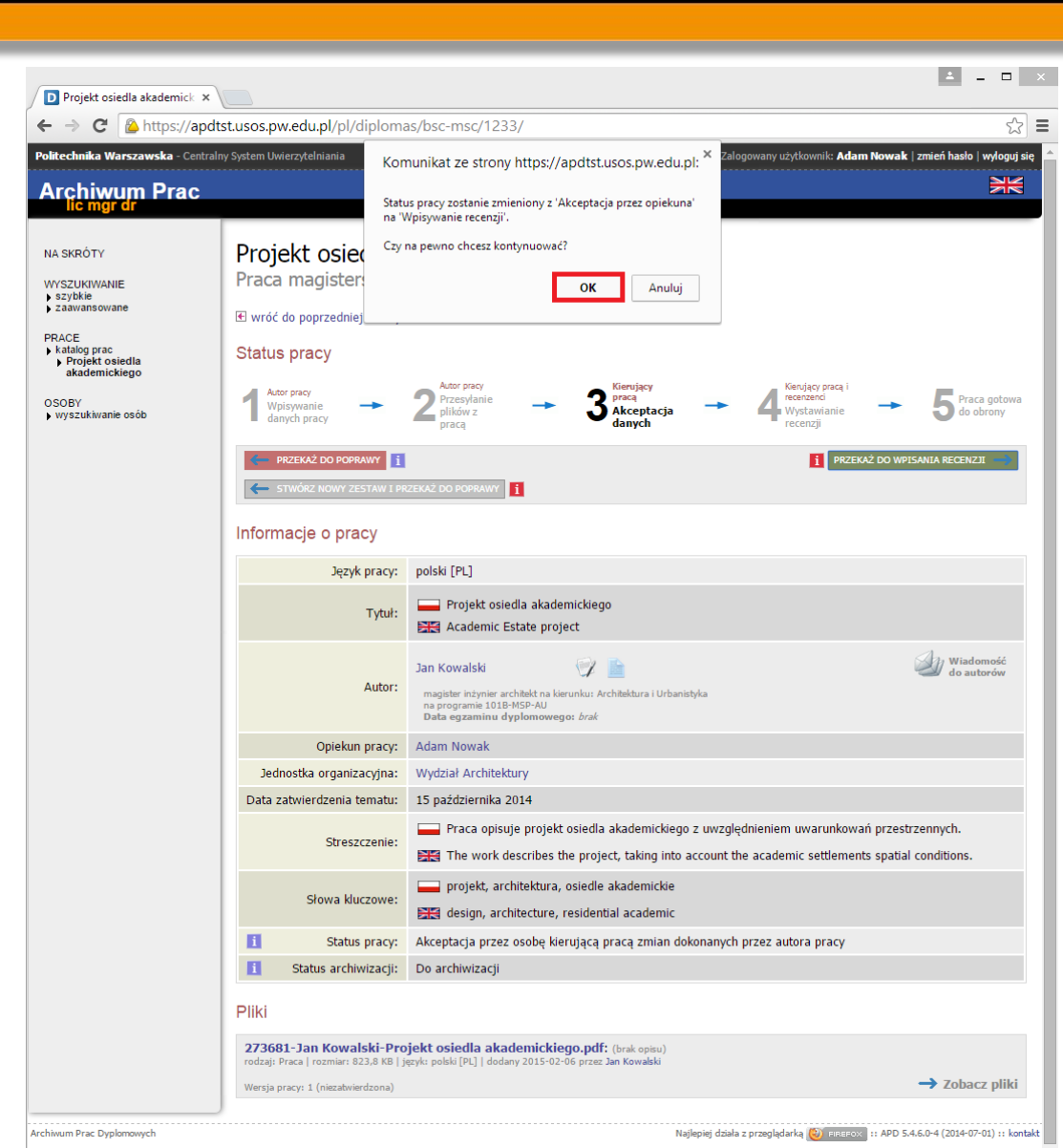

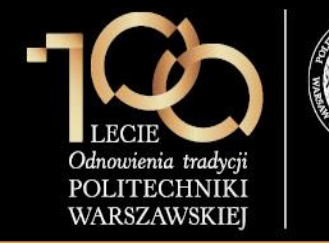

#### Dodatkowe informacje dotyczące APD

- Aktualna konfiguracja pozwala na utworzenie jednego zestawu plików.
- Aktualnie można wgrywać prace jedynie w formacie PDF nazwa pliku nie może zawierać kropki.
- Do zestawu mogą być dołączone maksymalnie 2 inne pliki PDF (np. z planszami, prezentacją, itp.).
- Aby skorzystać z modułu recenzowania należy zdefiniować w USOS szablon recenzji.
- Szablony recenzji dla promotora i recenzenta muszą być ujednolicone.
- Z poziomu APD możliwe jest wysłanie wiadomości e-mail do dyplomanta, recenzentów, promotora.
- W przypadku wpisania adresu e-mail do systemu USOS, APD informuje mailowo o zadaniach do wykonania.
- Adres e-mail może być uzupełniony w USOS przez pracowników dziekanatu. Pracownicy dydaktyczni mogą uzupełnić swój adres e-mail w serwisie USOSWeb w module DLA PRACOWNIKÓW -> Edycja profilu.
- W APD wszelkie zmiany wprowadzane w USOS są widoczne natychmiast.
- Poszczególne kroki archiwizacji wykonywane są sekwencyjnie, po akceptacji zestawu, student nie ma możliwości edycji danych pracy oraz plików związanych z pracą.
- Aktualnie dostęp do plików pracy mają tylko osoby zaangażowane w obronę.